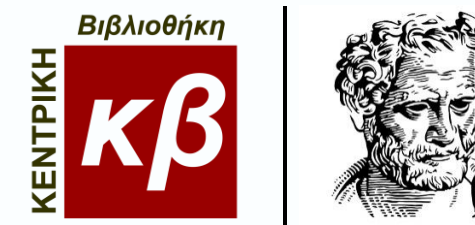

# Επικοινωνήστε με τη Βιβλιοθήκη

# Ρωτήστε έναν Βιβλιοθηκονόμο

Ask a Librarian

# ΥΠΗΡΕΣΙΑ ΕΠΙΚΟΙΝΩΝΙΑΣ «Ρωτήστε έναν Βιβλιοθηκονόμο»

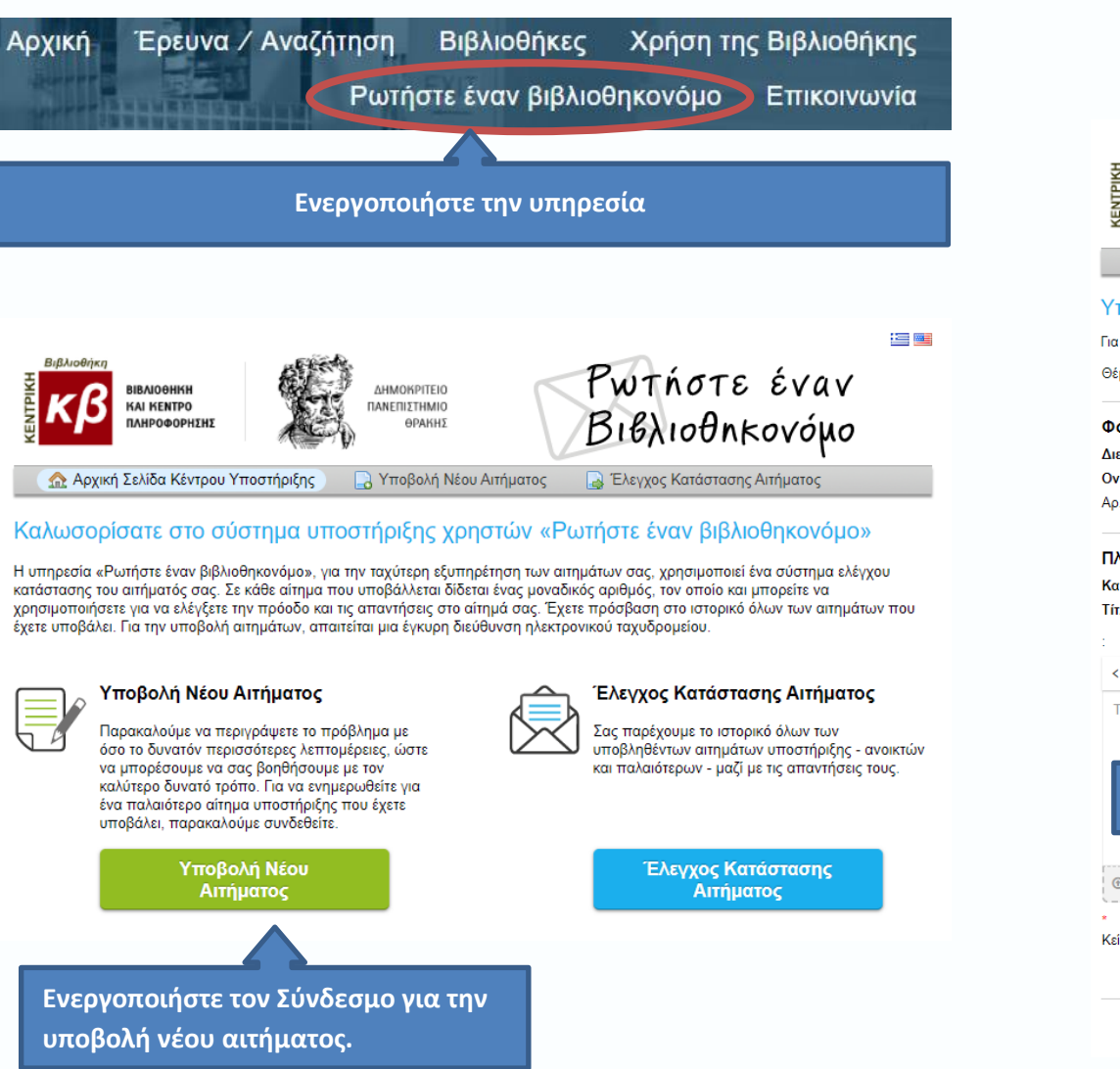

## Δημιουργία νέου αιτήματος Συμπληρώστε την ακόλουθη φόρμα

| ВІВЛІОВНІКН<br>КАІ КЕМТРО<br>ПАНРОФОРНІК                                                                                                    | με ΔΗΜΟΚΡ/ΤΕΙΟ<br>ΠΑΝΕΠΙΣΤΗΜΙΟ<br>ΘΡΑΚΗΣ ΒΙβλιοθηκονόμο                                                                                                    |
|----------------------------------------------------------------------------------------------------|----------------------------------------------------------------------------------------------------|
| 🏫 Αρχική Σελίδα Κέντρ                                                                                                    | ου Υποστήριξης 🛛 🕞 Υποβολή Νέου Αιτήματος 📄 🍃 Έλεγχος Κατάστασης Αιτήματος                                                                                                    |
| Υποβολή Νέου Αιτι                                                                                                    | ήματος                                                                                                    |
| Για να υποβάλετε ένα καινούρ                                                                                                    | ριο αίτημα, παρακαλώ συμπληρώστε την ακόλουθη φόρμα.                                                                                                    |
| Θέμα Βοήθειας:                                                                                                    | Γενικές πληροφορίες 🗸                                                                                                    |
| Φόρμα Επικοινωνίας<br>Διεύθυνση Email:<br>Ονοματεπώνυμο:<br>Αρ. Τηλεφώνου:<br>Πληροφορίες Αιτήματι<br>Κατηγορία Χρήστη:<br>Τίτλος Αιτήματος:<br>:<br><> ¶ Β Ι Ψ<br>Το μέγιστο μέγεθος αρχείου<br>Πληκτρο | Γενικζ πληροφορίες Γοικός πληροφορίες Γοικός πληροφορίες Γοικός πληροφορίες Γοικός πληροφορίες Γοικός πληροφορίες Γοικός πληροφορίες Δανοτικό ββλιοθήκης Δανοτικό ποροτωτικό / Academic Staff Διδακτικό Προσωτικό / Academic Staff Διδακτικό Προσωτικό / Academic Staff Διόκτικό Προσωτικό / Academic Staff Διόκτικό Προσωτικό / Academic Staff Διόκτικό Προσωτικό / Academic Staff Διόκτικό Προσωτικό / Academic Staff Διόκτικό Προσωτικό / Academic Staff Διόκτικό Προσωτικό / Academic Staff Διόκτικό Προσωτικό / Academic Staff Διόκτικό Προσωτικό / Academic Staff Διόκτικό Προσωτικό / Academic Staff Διόκτικό Προσωτικό / Academic Staff Διόκτικο Προσωτικό / Academic Staff Διόκτικο Προσωτικό / Academic Staff Διόκτικο Προσωτικό / Academic Staff Διόκτικο / Postgraduate students Χιλα μέλη του Ιδρύματος / Other members of the Institutio Επικκέπτες άλλων Ιδρυματος / Other members of the Institutio Επικόκτικο (Δικοι Βρακος / Photograduate students Διλω βλη του Ιδρύματος / Differ members of other Institutio Επικόκτικο μαλων διαμοκι και μα και μαικο και μαι μαικο και μαικο κα |
| ⊚ Σύρετε αρχεία εδώ ή επι<br>Κείμενο CAPTCHA:                                                                                                    | λέξτε τα<br>Πληκτρολογήστε το κείμενο που εμφανίζεται στην εικόνα. *                                                                                                    |
|                                                                                                    | Δημιουργία Αιτήματος Αλλαγή (Ανακαθορισμός) Ακύρωση<br>Ενεργοποιήστε.                                                                                                    |

# ΑΠΑΝΤΗΣΗ ΚΑΙ ΕΛΕΓΧΟΣ ΚΑΤΑΣΤΑΣΗΣ ΑΙΤΗΜΑΤΟΣ

#### Μετά την ολοκλήρωση του αιτήματός σας

| ВІВЛІОВНІКН<br>КАІ КЕПТРО<br>ПАНРОФОРНЕНЕ<br>ВІВЛІОВНІКН<br>КАІ КЕПТРО<br>ПАНРОФОРНЕНЕ | ≡≡<br>Βλιοθηκονόμο         |  |  |
|----------------------------------------------------------------------------------------|----------------------------|--|--|
| 🏠 Αρχική Σελίδα Κέντρου Υποστήριξης 🛛 🔒 Υποβολή Νέου Αιτήματος 🛛 🛃 Έλ                  | εγχος Κατάστασης Αιτήματος |  |  |
| 🥏 Το αίτημα για δελτίο υποστήριξης δημιουργήθηκε                                       |                            |  |  |
| Μαρία Παρανάκη,                                                                        |                            |  |  |
| Ευχαριστούμε που επικοινωνήσατε μαζί μας.                                              |                            |  |  |
| Ένα νέο αίτημα έχει δημιουργηθεί και έχει αποσταλεί στην Ομάδα Υποστήριξης.            |                            |  |  |
|                                                                                        |                            |  |  |

## Στη διεύθυνση του ηλεκτρονικού ταχυδρομείου (e-mail) που δηλώσατε θα λάβετε το ακόλουθο μήνυμα:

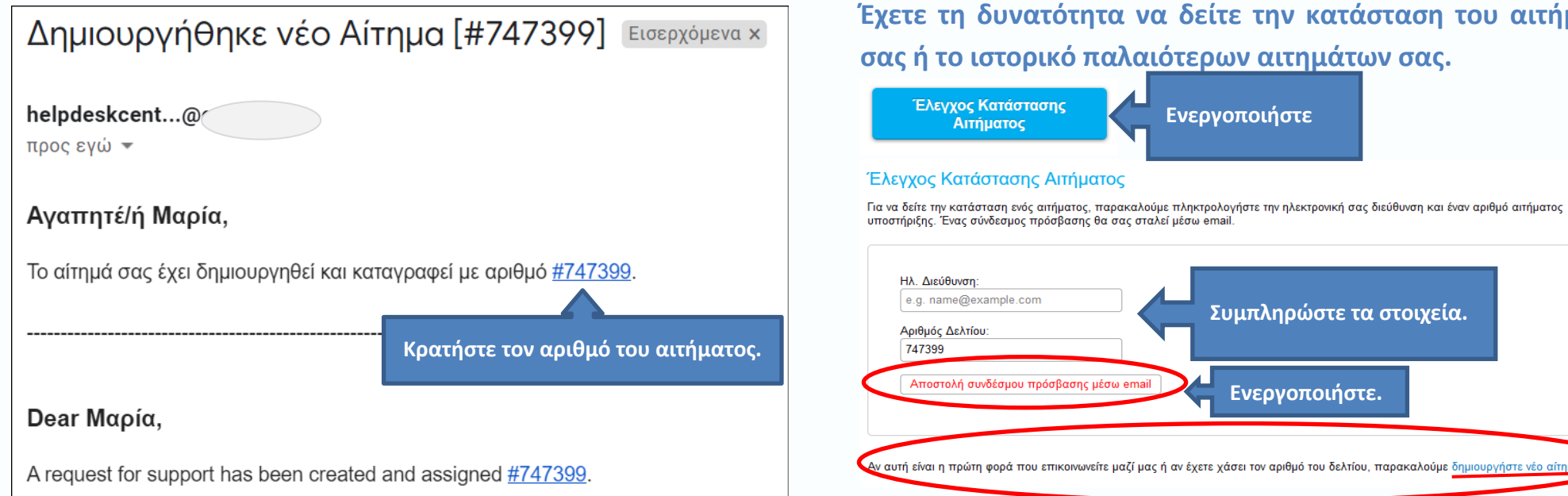

#### Θα ακολουθήσει απάντηση στο αίτημά σας.

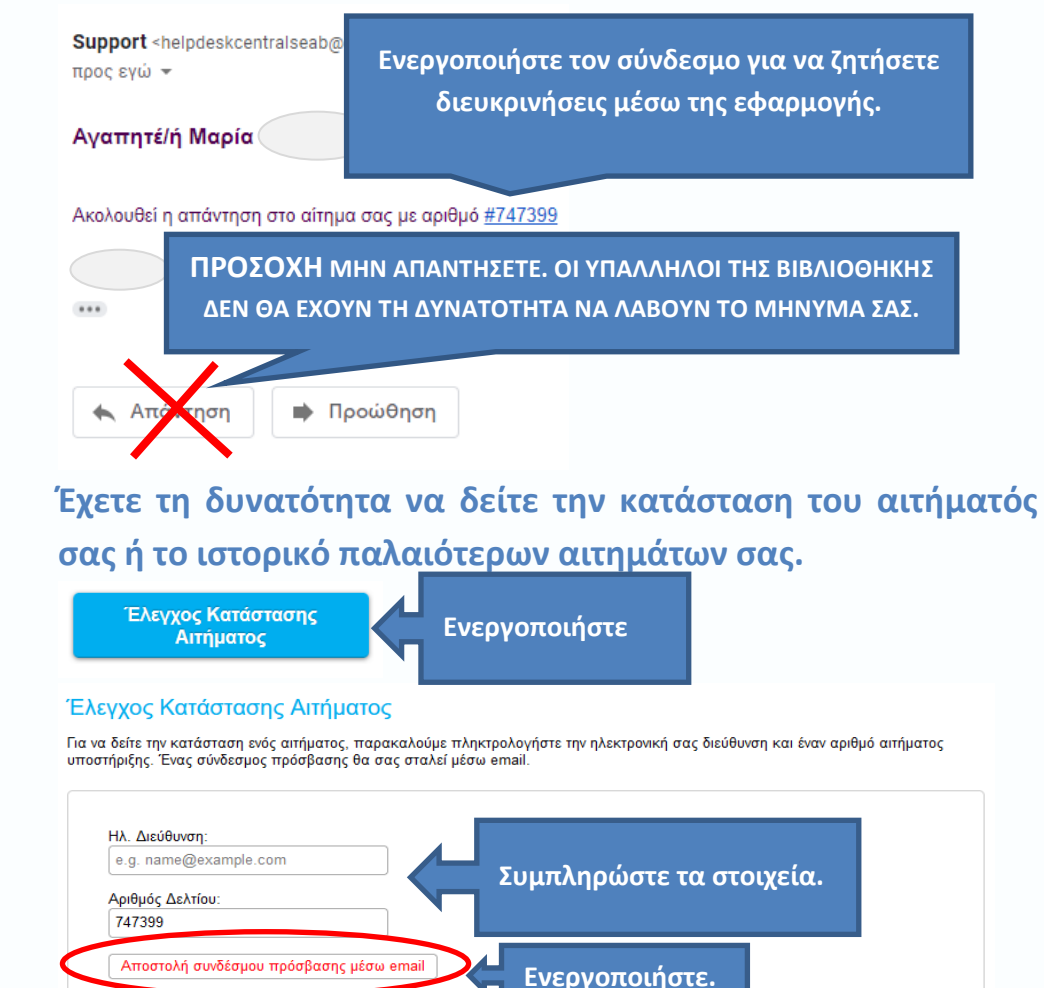